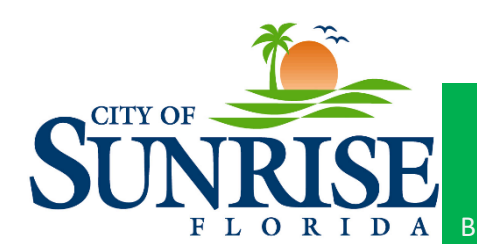

## Apply for a Plan

1. Select apply at the top of the CSS Portal

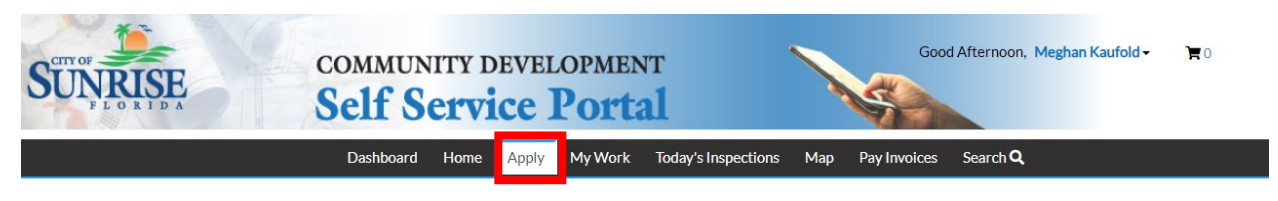

2. Select Plans near the top of the screen

| RISE               | Self Serv                               | ice Portal                    |                             | N.S.       |  |  |
|--------------------|-----------------------------------------|-------------------------------|-----------------------------|------------|--|--|
|                    | Dashboard Home                          | Apply My Work Today's Inspect | ions Map Pay Invoices Searc | h <b>Q</b> |  |  |
|                    |                                         |                               |                             |            |  |  |
| Application Assist | ant                                     |                               |                             |            |  |  |
| Application Assist | ant<br>mes and keywords                 |                               |                             |            |  |  |
| Application Assist | ant<br>mes and keywords<br>Let Trending | 🍰 My History                  |                             | II PLAN    |  |  |

3. Select the type of plan you are applying for and click Apply:

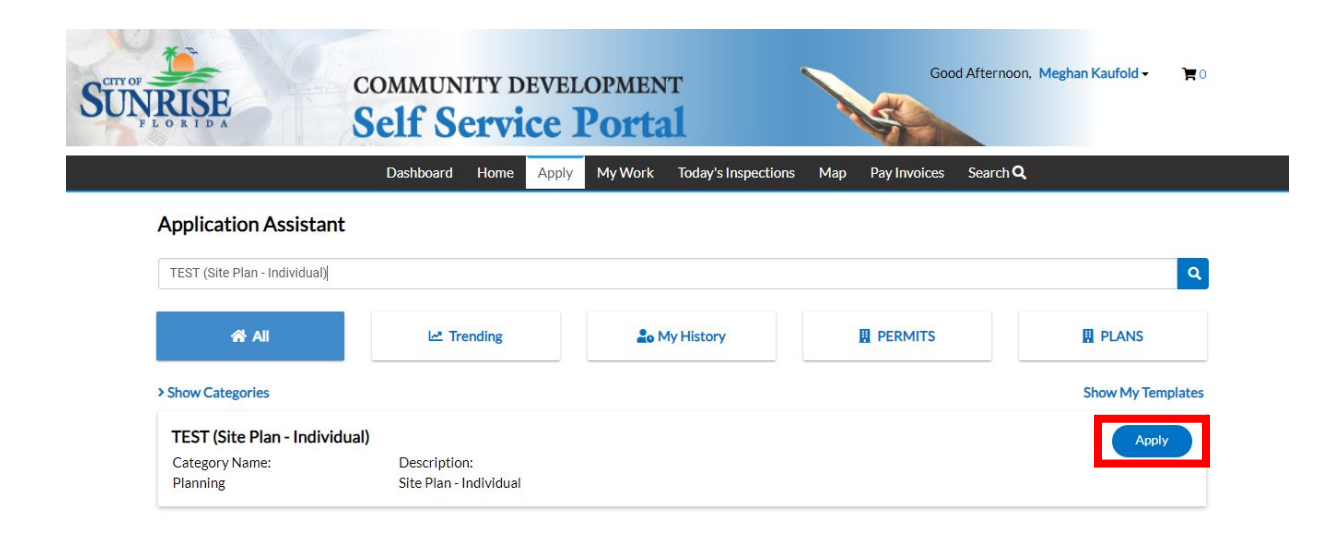

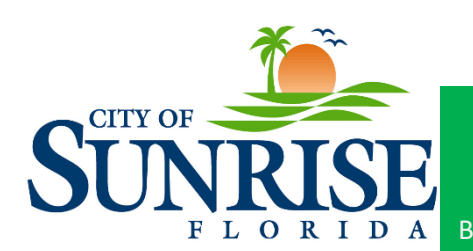

- 4. Add the location of the permit.
  - a. First click add location.

| SUNPLORIDA                 | COMMUN<br>Self S               | NITY DEVELOPM<br>ervice Por   | ENT<br>tal        | K                                           | Good Afternoon,               | Meghan Kaufold 🗸         | <b>) F</b> 0                  |
|----------------------------|--------------------------------|-------------------------------|-------------------|---------------------------------------------|-------------------------------|--------------------------|-------------------------------|
|                            | Dashboard                      | Home Apply My W               | ork Today's Inspe | ections Map Pay∣                            | nvoices Search <b>Q</b>       |                          |                               |
| Apply for Pla              | an - TEST (Site Plan - Individ | dual)                         |                   |                                             |                               | *REQUI                   | RED                           |
| 1                          | 2                              | 3                             | 4                 | 5                                           | 6                             | 0                        |                               |
| Locatio                    | ons Type                       | Contacts                      | More Info         | Attachments                                 | Signature                     | Review and Submit        |                               |
| LOCATIONS                  |                                |                               |                   |                                             |                               |                          |                               |
| Lo                         | Add<br>cation                  |                               |                   |                                             |                               |                          |                               |
| Create Templa              | ite                            |                               |                   |                                             | S                             | ave Draft Next           |                               |
| Building                   | lave questions, or wa          | ant to verify records         | created prio      | or to May 13, 20<br>ity Enhanceme <u>nt</u> | 19? Call for As               | sistance.                | Tecnostic                     |
| Building<br>(954) 572-2354 | Planning<br>(954) 746-3270     | Engineering<br>(954) 746-3270 | & Cod             | e Compliance                                | Business Tax F<br>(954) 572-2 | teceipts Fin<br>2352 (95 | e Inspections<br>54) 746-3470 |

Visit Community Development Homepage

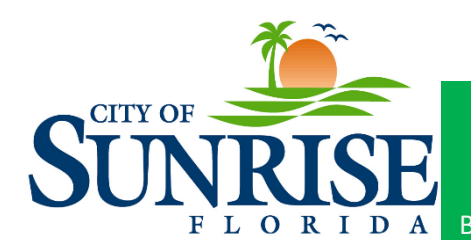

## Community Development Department 10770 West Oakland Park Boulevard, Sunrise, FL 33351 AskEReview@sunrisefl.gov Building: 954-572-2354 · Planning: 954-746-3270 · Engineering: 954-746-3270

## b. Enter the address in the box below:

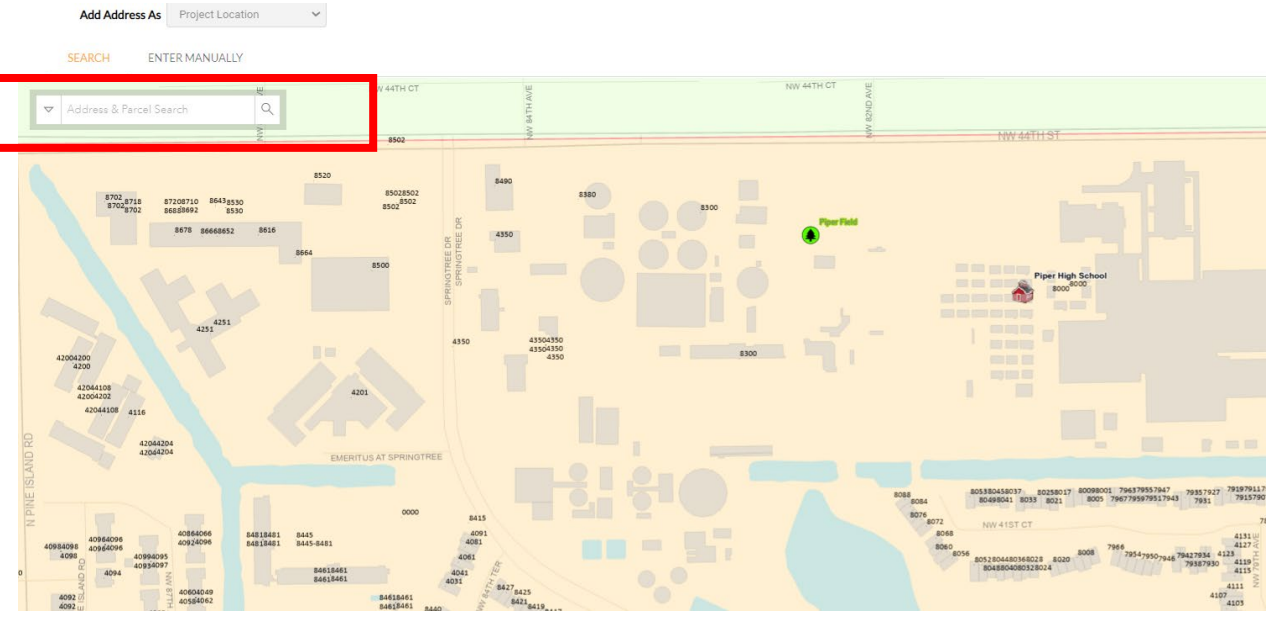

c. Next check the correct address box and select add. Once add is selected the screen in step 5 will appear.

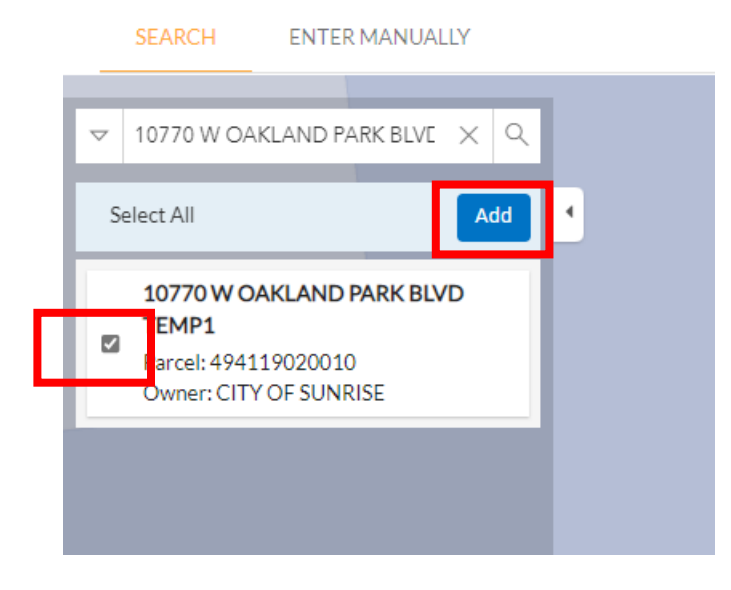

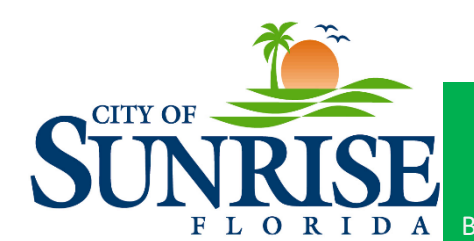

Community Development Department 10770 West Oakland Park Boulevard, Sunrise, FL 33351 AskEReview@sunrisefl.gov Building: 954-572-2354 · Planning: 954-746-3270 · Engineering: 954-746-3270

## 5. The click next on the screen below:

|                                                                | Dashboard                   | Home Apply M | y Work Today's Insp       | ections Map Pay I | nvoices Search <b>Q</b> |                   |
|----------------------------------------------------------------|-----------------------------|--------------|---------------------------|-------------------|-------------------------|-------------------|
| Apply for Plan - TEST                                          | (Site Plan - Individu       | ial)         |                           |                   |                         | *REQUIR           |
| 0                                                              | 2                           | 3            | 4                         | 5                 | 6                       | 7                 |
| Locations                                                      | Туре                        | Contacts     | More Info                 | Attachments       | Signature               | Review and Submit |
| OCATIONS                                                       |                             |              |                           |                   |                         |                   |
| Type: Project Locat<br>10770 W OAKLAND PA<br>BLVD NEW CITY HAI | ion Project Lo<br>ARK<br>LL | Add          |                           |                   |                         |                   |
| Main Address                                                   | Lo                          | cation       |                           |                   |                         |                   |
| Parcel Number                                                  |                             | +            |                           |                   |                         |                   |
| 494119020010                                                   |                             |              |                           |                   |                         |                   |
| Main Parcel 🗹                                                  |                             |              |                           |                   |                         |                   |
| Remove                                                         |                             |              |                           |                   |                         |                   |
|                                                                | on is relevant to your a    | oplication:  | II require an Elevation ( | Certificate. AE   |                         |                   |

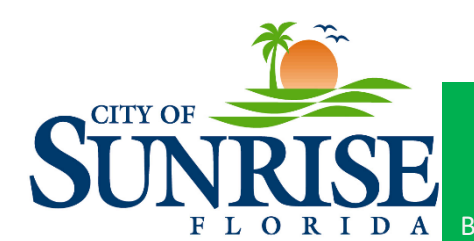

6. Enter the requested information and then select next.

|                                                                                                    | Dashboaru                                                                                                    | Home Apply №                                                             | ly Work Today's Insp                                | ections Map Pay I                              | nvoices Search Q       |                        |
|----------------------------------------------------------------------------------------------------|----------------------------------------------------------------------------------------------------|--------------------------------------------------------------------------|-----------------------------------------------------|------------------------------------------------|------------------------|------------------------|
| Apply for Plan - TE                                                                                                    | EST (Site Plan - Individu                                                                                                    | ial)                                                                     |                                                     |                                                |                        | *REQUIRED              |
| <b>S</b>                                                                                                    | 2                                                                                                    | 3                                                                        | 4                                                   | 5                                              | 6                      | 7                      |
| Locations                                                                                                    | Туре                                                                                                    | Contacts                                                                 | More Info                                           | Attachments                                    | Signature              | Review and Submit      |
|                                                                                                    |                                                                                                    |                                                                          |                                                     |                                                |                        |                        |
| <ul> <li>PLAN DETAILS</li> <li>Verify the plan t<br/>above and select</li> <li>Provide a brief d</li> <li>Provide the proj</li> </ul>                  | ype before proceeding. You<br>t the appropriate plan type.<br>lescription of the proposed p<br>lect site's overall (net) square                                                                  | will NOT be able to cha<br>project.<br>e footage. This value m           | nge it beyond this point<br>ay be adjusted upon app | If the plan type needed is                     | s not found, please pr | ess the "Apply" button |
| PLAN DETAILS  Verify the plan t<br>above and select Provide a brief d Provide the proj  Plan Type                                                      | ype before proceeding. You<br>t the appropriate plan type.<br>lescription of the proposed p<br>iect site's overall (net) square                                                                  | will NOT be able to cha<br>project.<br>e footage. This value m           | nge it beyond this point<br>ay be adjusted upon app | If the plan type needed i:<br>lication review. | s not found, please pr | ess the "Apply" button |
| PLAN DETAILS<br>• Verify the plan ti<br>above and select<br>• Provide a brief d<br>• Provide the proj<br>* Plan Type<br>* Description                  | ype before proceeding. You<br>t the appropriate plan type.<br>lescription of the proposed p<br>iect site's overall (net) square<br>TEST (Site Plan - Indivi<br>This is a test applicatio         | will NOT be able to cha<br>project.<br>e footage. This value m<br>idual) | nge it beyond this point<br>ay be adjusted upon app | If the plan type needed is                     | s not found, please pr | ess the "Apply" button |
| PLAN DETAILS<br>• Verify the plan ti<br>above and select<br>• Provide a brief d<br>• Provide the proj<br>* Plan Type<br>* Description                  | ype before proceeding. You<br>t the appropriate plan type.<br>lescription of the proposed p<br>lect site's overall (net) square<br>TEST (Site Plan - Indivi<br>This is a test applicatio         | will NOT be able to cha<br>project.<br>e footage. This value m<br>idual) | nge it beyond this point<br>ay be adjusted upon app | If the plan type needed is                     | : not found, please pr | ess the "Apply" button |
| PLAN DETAILS<br>• Verify the plan t<br>above and select<br>• Provide a brief d<br>• Provide the proj<br>* Plan Type<br>* Description                   | ype before proceeding. You<br>t the appropriate plan type.<br>lescription of the proposed p<br>iect site's overall (net) square<br>TEST (Site Plan - Indivi<br>This is a test applicatio         | will NOT be able to cha<br>project.<br>e footage. This value m<br>idual) | nge it beyond this point<br>ay be adjusted upon app | If the plan type needed i:<br>lication review. | s not found, please pr | ess the "Apply" button |
| PLAN DETAILS<br>• Verify the plan ti<br>above and select<br>• Provide a brief d<br>• Provide the proj<br>* Plan Type<br>* Description<br>* Square Feet | ype before proceeding. You<br>t the appropriate plan type.<br>lescription of the proposed p<br>lest site's overall (net) square<br>TEST (Site Plan - Indivi<br>This is a test applicatio<br>1000 | will NOT be able to cha<br>project.<br>e footage. This value m<br>idual) | nge it beyond this point<br>ay be adjusted upon app | If the plan type needed is                     | : not found, please pr | ess the "Apply" button |

7. Add the contacts that should receive notifications regarding the permit and select next. Also, include any and all contractors associated with the application.

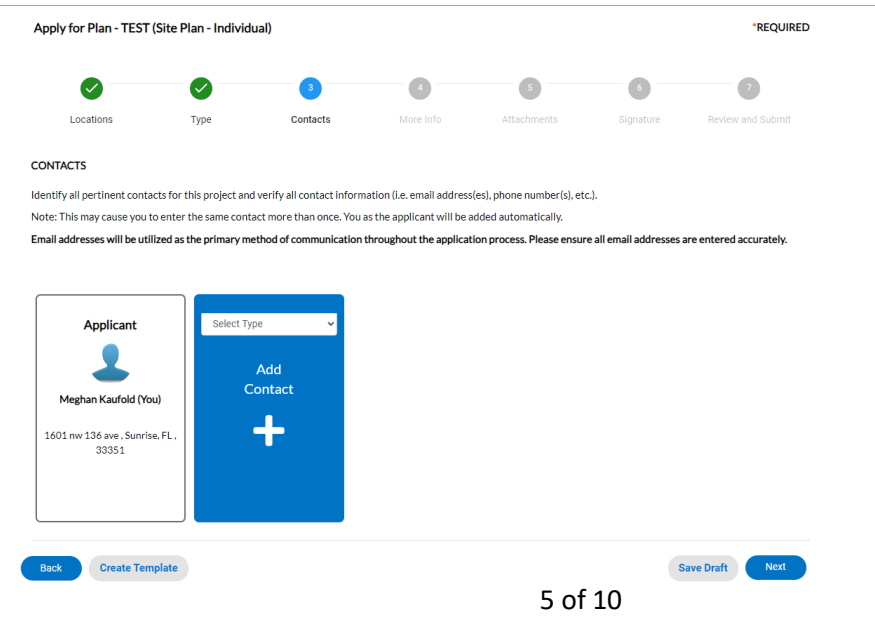

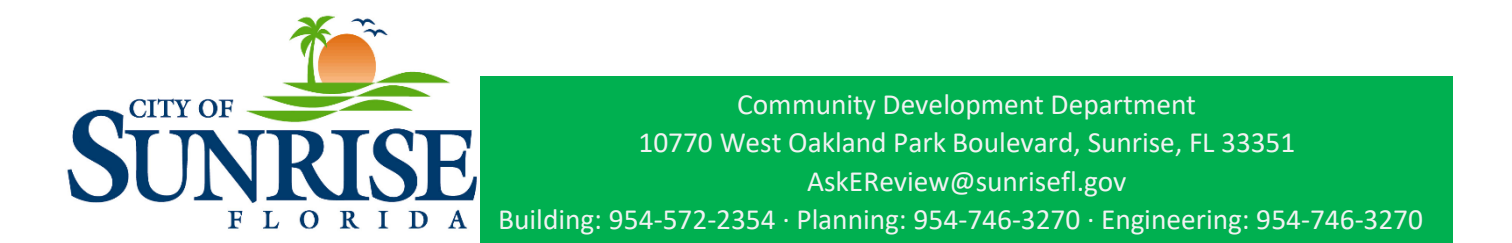

8. Enter the project related information and then select next.

| UNRISE<br>PLORIDA               | COMMUNITY<br>Self Ser                                    | developm<br>vice Por                              | ent<br>tal                              | A                                                                    | Good Afternoon,                                    | Meghan Kaufold 🗸 🛛 🌹 0                                 |
|---------------------------------|----------------------------------------------------------|---------------------------------------------------|-----------------------------------------|----------------------------------------------------------------------|----------------------------------------------------|--------------------------------------------------------|
|                                 | Dashboard Ho                                             | me Apply My Wo                                    | ork Today's Insp                        | ections Map Pay I                                                    | nvoices Search <b>Q</b>                            |                                                        |
| Apply for Pl                    | an - TEST (Site Plan - Individual)                       |                                                   |                                         |                                                                      |                                                    | *REQUIRED                                              |
|                                 |                                                          |                                                   | 4                                       | 5                                                                    | 6                                                  | - 0                                                    |
| Locatio                         | ons Type                                                 | Contacts                                          | More Info                               | Attachments                                                          | Signature                                          | Review and Submit                                      |
| MORE INFO                       |                                                          |                                                   |                                         |                                                                      |                                                    |                                                        |
| General Info                    | Project Name                                             | Project Information                               | у, <b>у</b>                             |                                                                      | ,                                                  | Top   Main Menu                                        |
|                                 | Project Type                                             | Mixed Use                                         |                                         |                                                                      | ~                                                  |                                                        |
|                                 | Gross Acre                                               | <b>s</b> 3                                        |                                         |                                                                      |                                                    |                                                        |
| Back                            | Create Template                                          |                                                   |                                         |                                                                      | Sa                                                 | ve Draft Next                                          |
| H<br>Building<br>(954) 572-2354 | lave questions, or want to<br>Planning<br>(954) 746-3270 | o verify records<br>Engineering<br>(954) 746-3270 | created pric<br>Commun<br>& Coc<br>(95- | or to May 13, 20:<br>ity Enhancement<br>le Compliance<br>4) 572-2344 | L9? Call for Ass<br>Business Tax Ro<br>(954) 572-2 | istance.<br>eceipts Fire Inspectio<br>352 (954) 746-34 |
| Building<br>954) 572-2354       | Planning<br>(954) 746-3270                               | Engineering<br>(954) 746-3270<br>Visit Community  | Commun<br>& Coc<br>(95<br>y Developmen  | ity Enhancement<br>le Compliance<br>4) 572-2344<br>nt Homepage       | Business Tax Ro<br>(954) 572-2                     | eceipts Fire Inspecti<br>352 (954) 746-3-              |

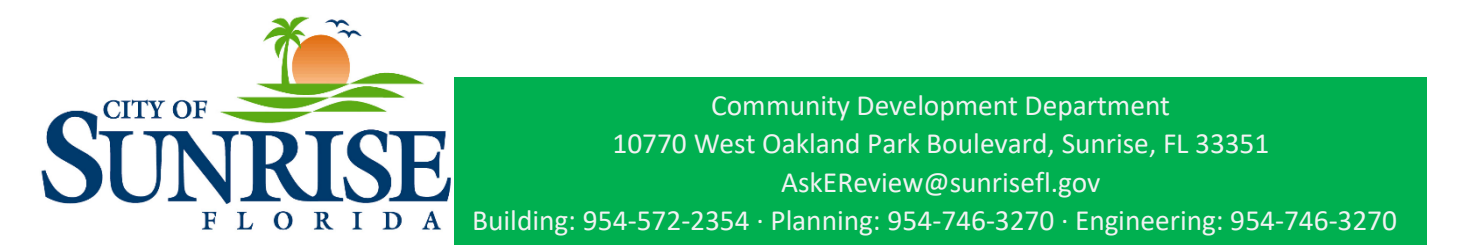

9. Upload the plan review documents, applications, and any other associated documents by clicking on the plus within the blue rectangle for each document. Once all documents are uploaded, select next.

|                                                                                                    | Dashboard                                                                | Home Apply M                                             | ly Work Today's Insp    | ections Map Pay I             | nvoices Search <b>Q</b> |                     |
|----------------------------------------------------------------------------------------------------|--------------------------------------------------------------------------|----------------------------------------------------------|-------------------------|-------------------------------|-------------------------|---------------------|
| Apply for Plan - TEST (S                                                                                                    | iite Plan - Individua                                                    | al)                                                      |                         |                               |                         | *REQUIRED           |
| $\bigcirc$                                                                                                    |                                                                          |                                                          | $\checkmark$            | 5                             | 6                       | 7                   |
| Locations                                                                                                    | Туре                                                                     | Contacts                                                 | More Info               | Attachments                   | Signature               | Review and Submit   |
| Attachments                                                                                                    |                                                                          |                                                          |                         |                               |                         |                     |
| BEFORE PROCEEDING - If y<br>resubmit.<br>Click below to view the appli<br>https://www.sunrisefl.gov/hu                             | rou have not already so<br>cation and required do<br>ome/showpublisheddo | canned/saved your doc<br>ocuments:<br>cument/7391/638266 | ument, please scan/save | it. Do not upload secure      | l/locked PDFs or you    | will be required to |
| BEFORE PROCEEDING - If y<br>resubmit.<br>Click below to view the appli<br>https://www.sunrisefl.gov/he                             | rou have not already sc<br>cation and required do<br>ome/showpublisheddo | canned/saved your doc                                    | ument, please scan/save | it. Do not upload secure      | I/locked PDFs or you    | will be required to |
| BEFORE PROCEEDING - If y<br>resubmit.<br>Click below to view the appli<br>https://www.sunrisefl.gov/hu<br>Application              | cation and required do                                                   | cuments:<br>cument/7391/638266                           | ument, please scan/save | it. Do not upload secure<br>t | I/locked PDFs or you    | will be required to |
| BEFORE PROCEEDING - If y<br>resubmit.<br>Click below to view the appli<br>https://www.sunrisefl.gov/he<br>Application<br>Test1.pdf | cation and required do ome/showpublisheddo Site F Tes                    | cuments:<br>cument/7391/638266<br>Plan Set<br>t2.pdf     | ument, please scan/save | it. Do not upload secure<br>t | l/locked PDFs or you    | will be required to |

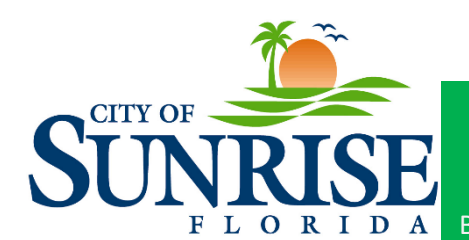

(95

10.Sign the application

| SUNRISE             | COMMUN<br>Self S         | itty develoi<br>ervice Po | PMENT<br>Ortal      | A Contraction      | Good Afternoon,        | Meghan Kaufold 🖌 🛛 📜 🛛 |
|---------------------|--------------------------|---------------------------|---------------------|--------------------|------------------------|------------------------|
|                     | Dashboard                | Home Apply M              | y Work Today's Insp | ections Map Pay In | voices Search <b>Q</b> |                        |
| Apply for Plan - TE | ST (Site Plan - Individi | ual)                      |                     |                    |                        | *REQUIRED              |
|                     |                          |                           |                     | $\bigcirc$         | 6                      | 7                      |
| Locations           | Туре                     | Contacts                  | More Info           | Attachments        | Signature              | Review and Submit      |
| SIGNATURE           |                          |                           |                     |                    |                        |                        |

I hereby certify that I am the owner (or owner's authorized agent) and that all information presented in the document(s) submitted with this application package is true and accurate to the best of my knowledge. I acknowledge that all applications, plans and documents submitted herewith shall become part of the official records of the City of Sunrise, and are not returnable. Note that an owner's authorization letter is required if someone other than the owner submits this application package.

| ing<br>2-2354          | Planni<br>(954) 746  | ng<br>-3270         | Engineering<br>(954) 746-3270 | Community Enhancement<br>& Code Compliance<br>(054) 572-2344 | Business Tax Receipts<br>(954) 572-2352 | Fire Inspection<br>(954) 746-347 |
|------------------------|----------------------|---------------------|-------------------------------|--------------------------------------------------------------|-----------------------------------------|----------------------------------|
|                        | Have question        | ns, or want         | to verify records             | created prior to May 13, 2                                   | 019? Call for Assistance                | ð.                               |
|                        |                      |                     |                               |                                                              |                                         | _                                |
| Back                   | Create Template      |                     |                               |                                                              | Save Draft                              | Next                             |
|                        |                      |                     |                               |                                                              |                                         |                                  |
| 0                      | ,                    | ,                   | - 00                          |                                                              |                                         |                                  |
| ×c                     | ommunity             | Develo              | <u>kment Stall</u>            |                                                              |                                         |                                  |
|                        |                      |                     |                               |                                                              |                                         |                                  |
|                        | 10 2020              |                     |                               |                                                              |                                         |                                  |
| Meghan Ka<br>November. | ufold<br>13 2023     |                     |                               |                                                              |                                         |                                  |
| nable Type S           | Signature 🛑          | Community De        | evelopment Staff              |                                                              |                                         |                                  |
| r lease type           | your name as consent | t to electronically | sign this application.        | Community Development Staff                                  |                                         |                                  |

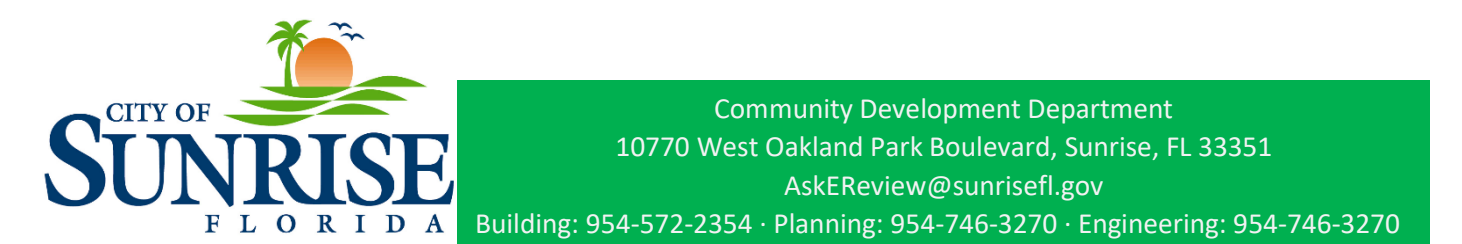

11.A summary of the submission will appear as shown below. Ensure all details are correct. If they are correct, select Submit. If the information needs correcting, select back to make corrections as necessary.

| Apply for  | Plan - TEST (Site | Plan - Individual) |                     |                        |                          |           | *REQUIRED         |
|------------|-------------------|--------------------|---------------------|------------------------|--------------------------|-----------|-------------------|
|            |                   |                    |                     |                        |                          |           | 7                 |
| Loc        | ations            | Туре               | Contacts            | More Info              | Attachments              | Signature | Review and Submit |
|            |                   |                    |                     |                        |                          |           | Submit            |
| Locations  |                   |                    |                     |                        |                          |           |                   |
|            | Project Location  |                    | 10770 W OAKLA       | ND PARK BLVD NEV       | V CITY HALL SUNRISE FL ( | 33351     |                   |
|            | Parcel Number     |                    | 494119020010        |                        |                          |           |                   |
| Basic Info |                   |                    |                     |                        |                          |           |                   |
|            | Туре              |                    | TEST (Site Plan -   | Individual)            |                          |           |                   |
|            | Description       |                    | This is a test appl | ication only.          |                          |           |                   |
|            | Square Feet       |                    | 1000                |                        |                          |           |                   |
|            | Valuation         |                    | 5000                |                        |                          |           |                   |
|            | Applied Date      |                    | 11/13/2023          |                        |                          |           |                   |
| Contacts   |                   |                    |                     |                        |                          |           |                   |
|            | Applicant         |                    | Meghan Kaufold      |                        |                          |           |                   |
|            |                   |                    | 1601 nw 136 ave     | , Sunrise, FL, , 33351 |                          |           |                   |
| More Info  |                   |                    |                     |                        |                          |           |                   |
| General Ir | nfo               |                    |                     |                        |                          |           |                   |
|            |                   | Proiect Name       | Proiect Informa     | tion                   |                          |           | Top   Main Menu   |
|            |                   | Duois et Timo      | Mixed Lies          |                        |                          |           |                   |
|            |                   | Project Type       | Mixed Use           |                        |                          |           |                   |
|            |                   | Gross Acres        | 3                   |                        |                          |           |                   |
| Attachment | s                 |                    |                     |                        |                          |           |                   |
|            | Application       |                    | Test1_v1.pdf        |                        |                          |           |                   |
|            | Site Plan Set     |                    | Test2_v1.pdf        |                        |                          |           |                   |

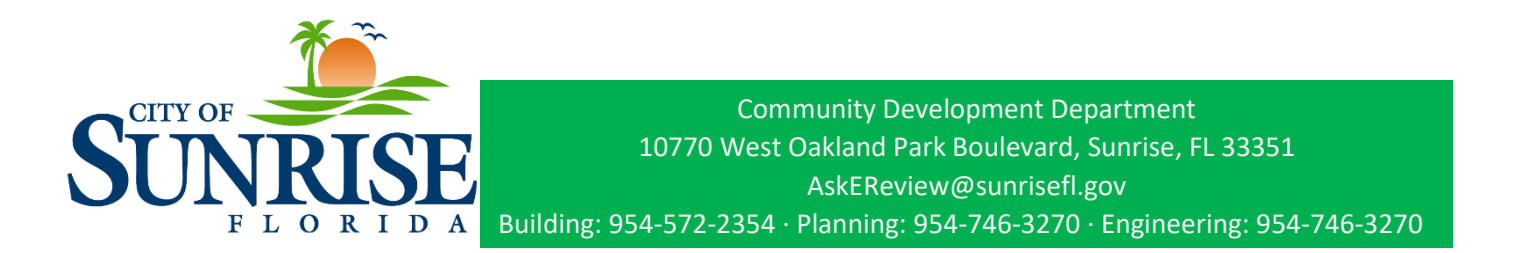

12.After the permit has been submitted. You will see a confirmation screen and can return to your dashboard to track the status of your permit.

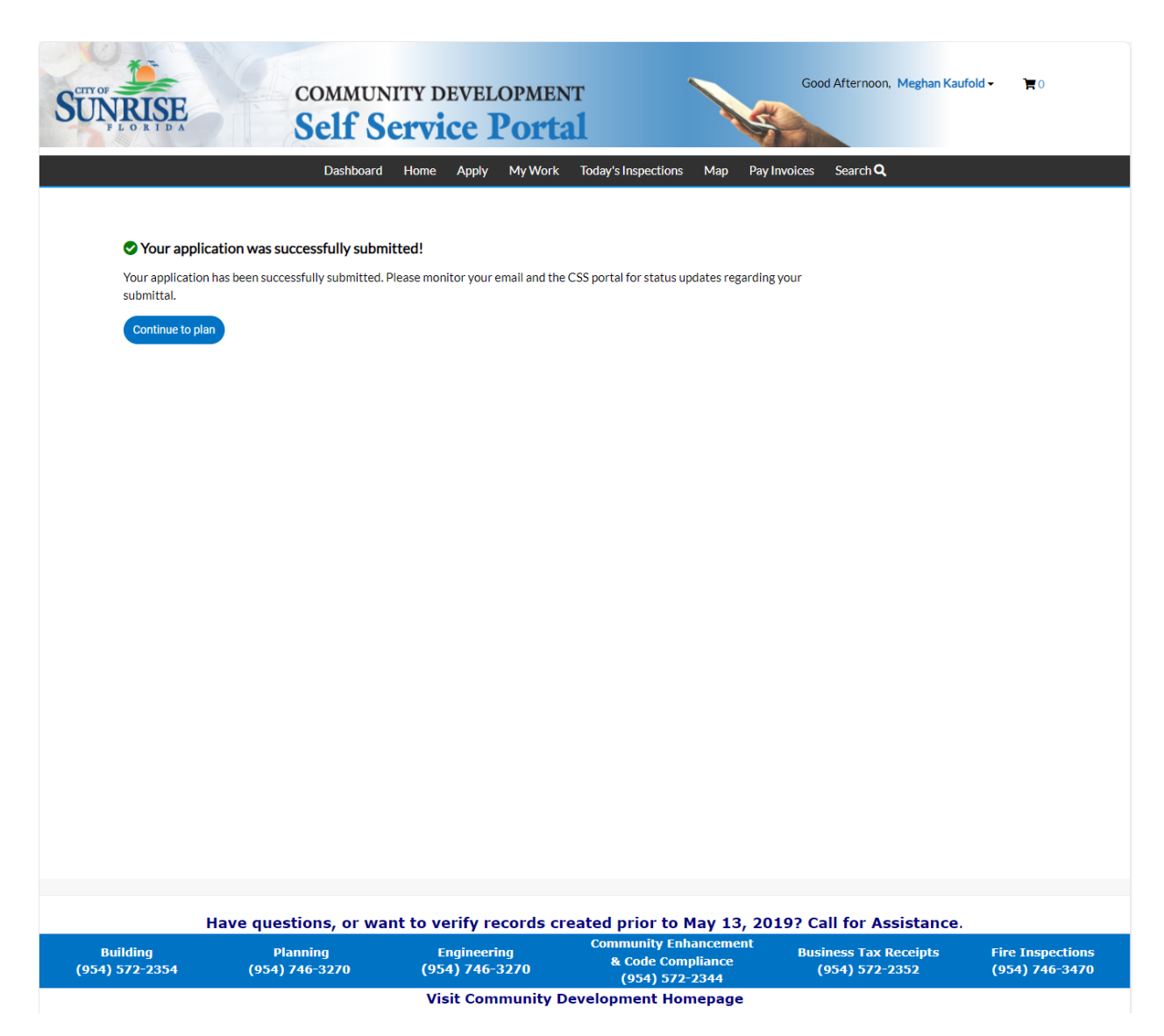

13. Monitor your email and CSS portal for further information regarding your submittal.